|                                | PROCEDIMEN               | TO OPERACIONA                | L PADRÃO - POP              | Pág 1 de 6       |
|--------------------------------|--------------------------|------------------------------|-----------------------------|------------------|
| Código<br>DTINF-POP-ANDROID 11 | Data Emissão<br>OUT/2021 | Data de Vigência<br>OUT/2021 | Próxima Revisão<br>OUT/2022 | Versão nº<br>001 |
| ÁREA EMITENTE: DINFO – DI      | VISÃO DE INFRAES         | TRUTURA DE INFOR             | MAÇÃO                       |                  |
| ASSUNTO: Conexão do Ano        | droid 11 na Rede         | Eduroam                      |                             |                  |

Para conectar o celular com o Android 11 na rede Wi-Fi EDUROAM na rede do CEFET-

RJ, Campus Maracanã, é necessário seguir os passos abaixo:

1. Localizar a rede Wi-Fi desejada, no caso a EDUROAM;

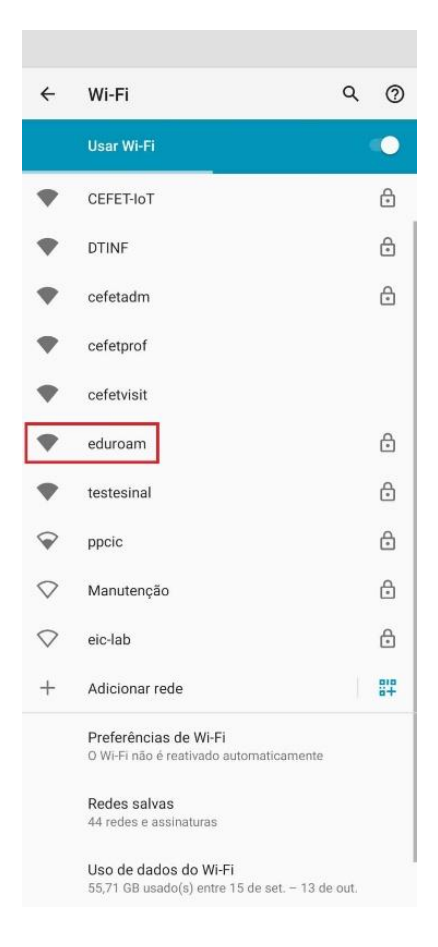

2. Selecionar o **Certificado da CA**, escolhendo a opção "**Usar certificados do sistema**", na seta que aponta para baixo, à direita;

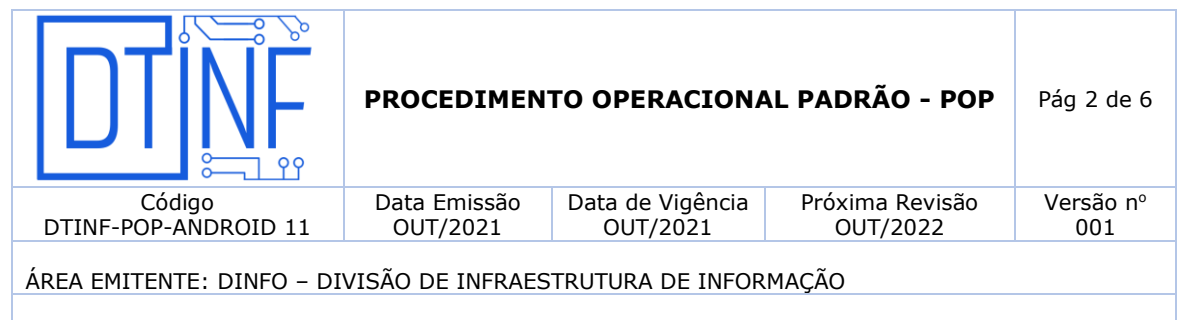

ASSUNTO: Conexão do Android 11 na Rede Eduroam

| eduroam                |                   |
|------------------------|-------------------|
| Método EAP             |                   |
| PEAP                   | *                 |
| Autenticação da Fase 2 |                   |
| MSCHAPV2               | *                 |
| Certificado CA         |                   |
| Selecionar             |                   |
| Identidade             |                   |
| Identidade anônima     |                   |
| Senha                  |                   |
| Exibir senha           |                   |
| Opções avançadas       | ~                 |
|                        |                   |
|                        |                   |
|                        |                   |
|                        |                   |
|                        |                   |
|                        | Cancelar Conectar |
|                        |                   |

3. No campo Status do certificado on-line, manter a opção "Não validar";

|                                | PROCEDIMEN               | TO OPERACIONA                | L PADRÃO - POP              | Pág 3 de 6       |
|--------------------------------|--------------------------|------------------------------|-----------------------------|------------------|
| Código<br>DTINF-POP-ANDROID 11 | Data Emissão<br>OUT/2021 | Data de Vigência<br>OUT/2021 | Próxima Revisão<br>OUT/2022 | Versão nº<br>001 |
| ÁREA EMITENTE: DINFO – DI      | VISÃO DE INFRAES         | TRUTURA DE INFOR             | MAÇÃO                       |                  |
| ASSUNTO: Conexão do Ano        | droid 11 na Rede         | Eduroam                      |                             |                  |
|                                |                          |                              |                             |                  |

| eduroam                              |          |   |
|--------------------------------------|----------|---|
| Método EAP                           |          |   |
| PEAP                                 |          | * |
| Autenticação da Fase 2               |          |   |
| MSCHAPV2                             |          | * |
| Certificado CA                       |          |   |
| Usar certificados do sistema         |          | * |
| Status de certificado on-line        |          |   |
| Não validar                          |          | - |
| Dominio                              |          |   |
|                                      |          |   |
| É necessário especificar um domínio. |          |   |
| Identidade                           |          |   |
| Identidade anônima                   |          |   |
| Senha                                |          |   |
|                                      |          |   |
| Exibir senha                         |          |   |
| Opções avançadas                     |          | ~ |
|                                      | Cancelar |   |

4. Em seguida, no campo **Domínio**, digitar o seguinte domínio: **eduroam.cefet-rj.br** (tudo minúsculo);

| suuloann                                                        |   |
|-----------------------------------------------------------------|---|
| Método EAP                                                      |   |
| PEAP                                                            | * |
| Autenticação da Fase 2                                          |   |
| MSCHAPV2                                                        | * |
| Certificado CA                                                  |   |
| Usar certificados do sistema                                    | • |
| Status de certificado on-line                                   |   |
| Não validar                                                     | * |
| Domínio                                                         |   |
| Identidade                                                      |   |
| Identidade anônima                                              |   |
| Identidade anônima<br>Senha                                     |   |
| Identifade anônima                                              |   |
| Identidade anònima<br>Senha<br>Exibir senha<br>Opções avançadas |   |

|                                | PROCEDIMEN               | TO OPERACIONA                | AL PADRÃO - POP             | Pág 4 de 6       |
|--------------------------------|--------------------------|------------------------------|-----------------------------|------------------|
| Código<br>DTINF-POP-ANDROID 11 | Data Emissão<br>OUT/2021 | Data de Vigência<br>OUT/2021 | Próxima Revisão<br>OUT/2022 | Versão nº<br>001 |
| ÁREA EMITENTE: DINFO – DI      | VISÃO DE INFRAES         | STRUTURA DE INFOR            | MAÇÃO                       |                  |
| ASSUNTO: Conexão do An         | droid 11 na Rede         | Eduroam                      | -                           |                  |

5. No campo Identidade, será necessário digitar o número do seu CPF;

| eduroam                       |          |          |
|-------------------------------|----------|----------|
| Método EAP                    |          |          |
| PEAP                          |          | *        |
| Autenticação da Fase 2        |          |          |
| MSCHAPV2                      |          | *        |
| Certificado CA                |          |          |
| Usar certificados do sistema  |          | *        |
| Status de certificado on-line |          |          |
| Não validar                   |          | *        |
| Domínio                       |          |          |
| eduroam.cefet-rj.br           |          |          |
| Identidade                    |          |          |
| Identidade anônima            |          |          |
| Senha                         |          |          |
| 🗌 Exibir senha                |          |          |
| Opções avançadas              |          | ~        |
|                               | Cancelar | Conectar |

6. Já, o campo de **Identidade anônima** deverá permanecer em branco;

| duroam                        |                   |
|-------------------------------|-------------------|
| Método EAP                    |                   |
| PEAP                          | *                 |
| Autenticação da Fase 2        |                   |
| MSCHAPV2                      | *                 |
| Certificado CA                |                   |
| Usar certificados do sistema  | *                 |
| Status de certificado on-line |                   |
| Não validar                   | *                 |
| Domínio                       |                   |
| eduroam.cefet-rj.br           |                   |
| Identidade                    |                   |
| 844*****49                    |                   |
| Identidade anônima            |                   |
|                               |                   |
| Conclus .                     |                   |
| Serina                        |                   |
|                               |                   |
| C Fullin and he               |                   |
|                               |                   |
| Opções avançadas              | ~                 |
|                               |                   |
|                               |                   |
|                               | Cancelar Conectar |

|                                | PROCEDIMEN               | TO OPERACIONA                | L PADRÃO - POP              | Pág 5 de 6       |
|--------------------------------|--------------------------|------------------------------|-----------------------------|------------------|
| Código<br>DTINF-POP-ANDROID 11 | Data Emissão<br>OUT/2021 | Data de Vigência<br>OUT/2021 | Próxima Revisão<br>OUT/2022 | Versão nº<br>001 |
| ÁREA EMITENTE: DINFO – DI      | VISÃO DE INFRAES         | TRUTURA DE INFOR             | MAÇÃO                       |                  |
| ASSUNTO: Conexão do Ano        | droid 11 na Rede         | Eduroam                      |                             |                  |

7. Finalmente, o campo de **Senha** deverá ser preenchido com a senha pessoal, a mesma cadastrada na página do **REGISTRO** (https://registro.cefet-rj.br/);

| eduroam                       |          |          |
|-------------------------------|----------|----------|
| Método EAP                    |          |          |
| PEAP                          |          | *        |
| Autenticação da Fase 2        |          |          |
| MSCHAPV2                      |          | •        |
| Certificado CA                |          |          |
| Usar certificados do sistema  |          | *        |
| Status de certificado on-line |          |          |
| Não validar                   |          | *        |
| Domínio                       |          |          |
| eduroam.cefet-rj.br           |          |          |
| Identidade                    |          |          |
| 844*****49                    |          |          |
| Identidade anônima            |          |          |
| Senha                         |          |          |
| Exibir senha                  |          |          |
| Opções avançadas              |          | ~        |
|                               | Cancelar | Conectar |
|                               |          |          |

8. Feito isso, basta clicar em Conectar e aguardar que o aparelho se conecte a rede Wi-Fi. Voltando nas opções de rede Wi-Fi é possível verificar que a rede EDUROAM já aparece conectada.

|                                | PROCEDIMEN               | TO OPERACIONA                | L PADRÃO - POP              | Pág 6 de 6       |
|--------------------------------|--------------------------|------------------------------|-----------------------------|------------------|
| Código<br>DTINF-POP-ANDROID 11 | Data Emissão<br>OUT/2021 | Data de Vigência<br>OUT/2021 | Próxima Revisão<br>OUT/2022 | Versão nº<br>001 |
| ÁREA EMITENTE: DINFO – DI      | VISÃO DE INFRAES         | TRUTURA DE INFOR             | MAÇÃO                       |                  |
|                                |                          |                              |                             |                  |

ASSUNTO: Conexão do Android 11 na Rede Eduroam

| eduroam                       |          |          |
|-------------------------------|----------|----------|
| Método EAP                    |          |          |
| PEAP                          |          | *        |
| Autenticação da Fase 2        |          |          |
| MSCHAPV2                      |          | *        |
| Certificado CA                |          |          |
| Usar certificados do sistema  |          | *        |
| Status de certificado on-line |          |          |
| Não validar                   |          | *        |
| Domínio                       |          |          |
| eduroam.cefet-rj.br           |          |          |
| Identidade                    |          |          |
| 844*****49                    |          |          |
| Identidade anônima            |          |          |
|                               |          |          |
| Senha                         |          |          |
|                               |          |          |
|                               |          |          |
| Exibir senha                  |          |          |
| Oncões avancadas              |          | ~        |
|                               |          |          |
|                               |          |          |
|                               | Cancelar | Conectar |
|                               |          |          |